# Inloggen op de website om de online theorielessen te zien

### Stap 1

Ga naar www.mensenhondinbalans.nl

### Stap 2

Helemaal rechts bovenaan de pagina in de bruine balk zie je "Mijn Cursus" en "inloggen", klik hier op "inloggen":

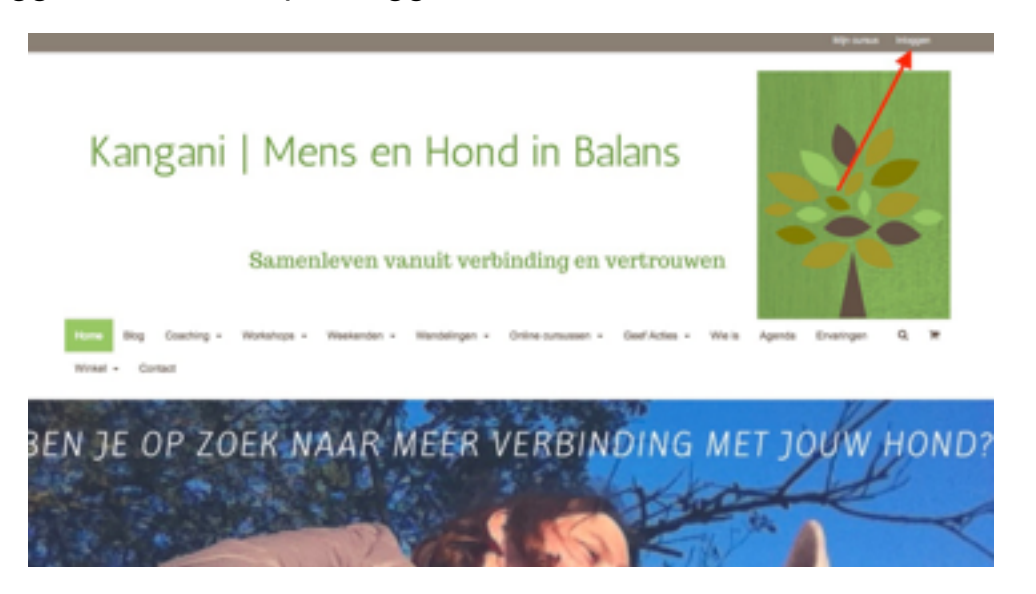

### Stap 3

Log in met je gebruikersnaam en wachtwoord. Deze kun je vinden in een mail die je van Wordpress hebt gekregen.

| Mijn cursus                |                  |  |  |
|----------------------------|------------------|--|--|
| inloggen                   | Registreren      |  |  |
| Gebruikennaam of e-mail    | Gebruikensnaam * |  |  |
| Wadheord                   | E-mailadnes*     |  |  |
| BLOOSEN Wethward veryslan? | Wachtwoord *     |  |  |
| · Anthrophys.              |                  |  |  |
| O COMME                    | REGISTREREN      |  |  |

Stap 4

Je komt dan in het cursusdeel van de website, waar je de online cursus How2Talk2dogs ziet:

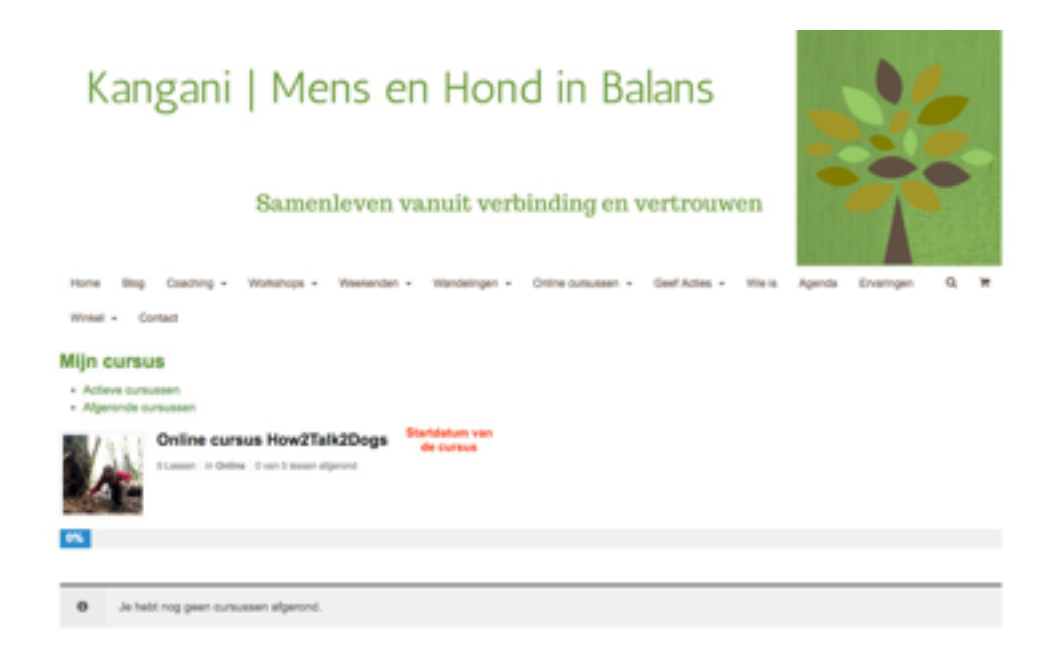

#### Stap 5

Klik dan op de regel "Online cursus How2Talk2Dogs [startdatum]. Je komt dan op de pagina waar de lessen geplaatst worden. Klik op de regel van de les en de les opent (lessen komen per week beschikbaar).

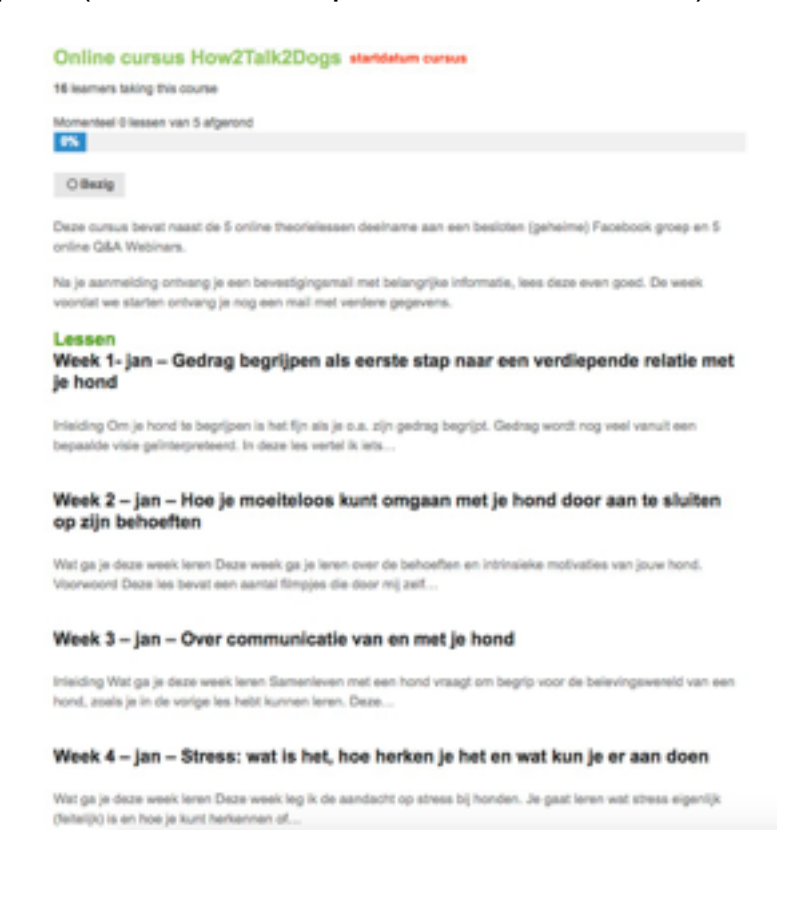

**NB**. Het kan zijn dat je in het dashboard komt. Klik dan op "mijn cursus" rechts bovenaan de pagina.

| 🗇 🖞 Kangani-Man      | entitudichies 07 🛡                                                                                         | e o Neur Ei 🚺                |            |                                  | Halio Angeligue van Kulja 🕎 |  |
|----------------------|----------------------------------------------------------------------------------------------------|------------------------------|------------|----------------------------------|-----------------------------|--|
| d) Desiloard         | Profiel                                                                                                    |                              |            |                                  | Halp *                      |  |
| a webe               | Personality option                                                                                         | Customer Data                |            |                                  |                             |  |
| A beater             | Alla bark/man                                                                                              |                              |            |                                  |                             |  |
| A Activitation       | New Selat                                                                                                  |                              |            |                                  |                             |  |
| ti Mada              | Der wysikege-tekstedter uitschekelen tijdens het achrijken                                                 |                              |            |                                  |                             |  |
| d <sup>2</sup> Links |                                                                                                    |                              |            |                                  |                             |  |
| # hypers             | Kleurenachema beheren                                                                                      | <ul> <li>Bandaard</li> </ul> | O LAM      | O Blace                          | C Kaffe                     |  |
| T featies 😆          |                                                                                                    |                              |            |                                  |                             |  |
| ei ave               |                                                                                                    | C Ectoplasma                 | Middemacht | C Oceaan                         | C Zanagkonat                |  |
| Cenes One            |                                                                                                    |                              |            |                                  |                             |  |
| (P. Served           |                                                                                                    |                              |            |                                  |                             |  |
| E Cursusen           | Toetscombinaties Inschelerien toetsenbord snelkoppelingen voor het modereren van reacties. Maar informatie |                              |            |                                  |                             |  |
| E Lesen              | Werklack Z Toor toolar tiders belden van de alse                                                           |                              |            |                                  |                             |  |
| O Yagan              |                                                                                                    |                              |            |                                  |                             |  |
| E False-Optimals     | Taul                                                                                                    | Ste Sandaard 8               |            |                                  |                             |  |
|                      |                                                                                                    |                              |            |                                  |                             |  |
| @ Podutes            | Naam                                                                                                    |                              |            |                                  |                             |  |
| P Temper             | Gebruikersneam                                                                                             | angeliave                    | debuker    | namet ikunnet nist worder verand | wit.                        |  |

## Het bekijken van de lessen

Zodra een les beschikbaar is gekomen is deze ALTIJD benaderbaar door jou. Wanneer je een les gelezen hebt, klik dan altijd op "Les afronden". Pas dan kun je naar de volgende les als deze beschikbaar is.

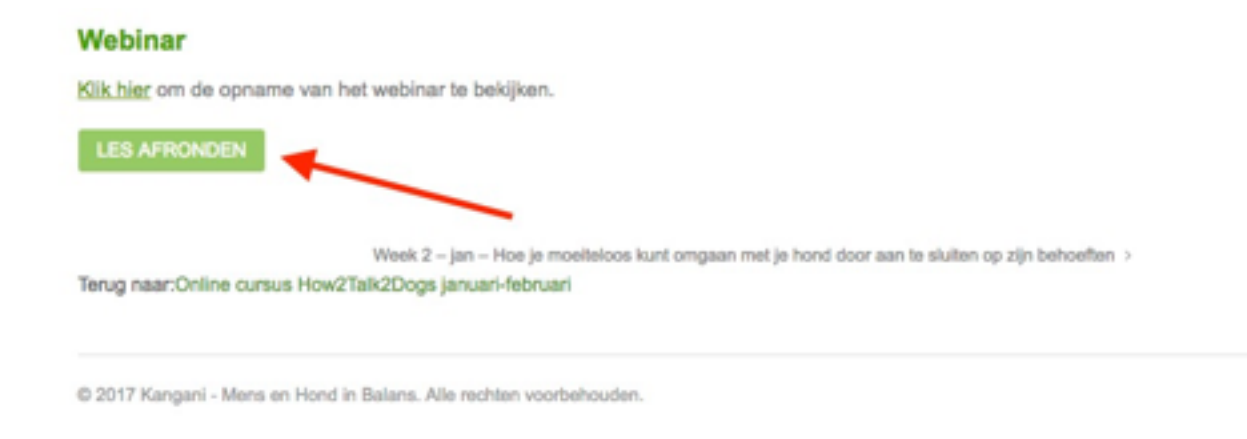

Je kunt altijd alle lessen die beschikbaar zijn gekomen benaderen via het menu aan de rechterzijde van de pagina. Of onderaan de pagina naar de vorige of volgende les.

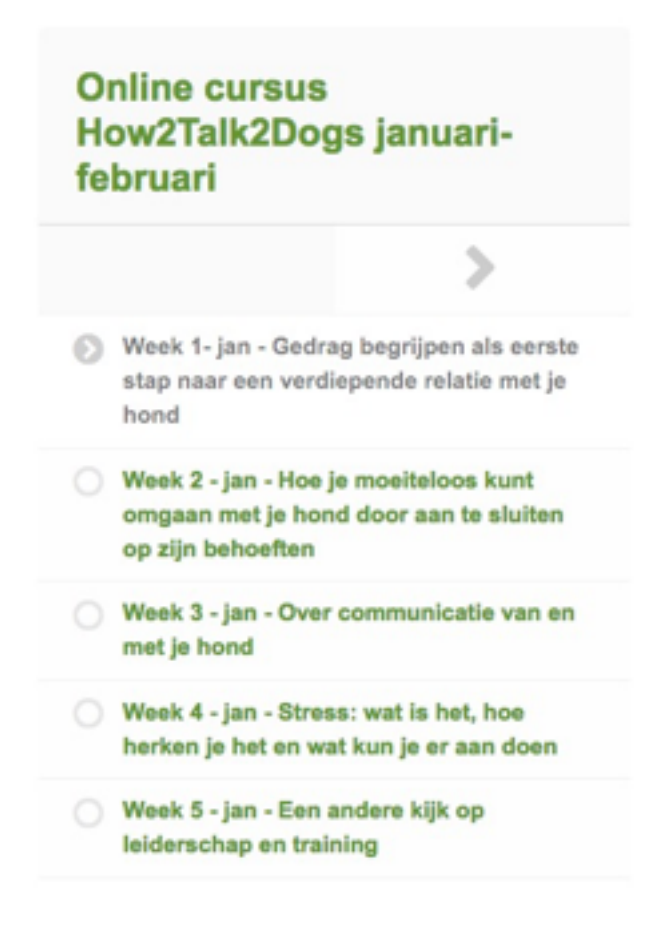